# **TD Generation Quick Reference Guide**

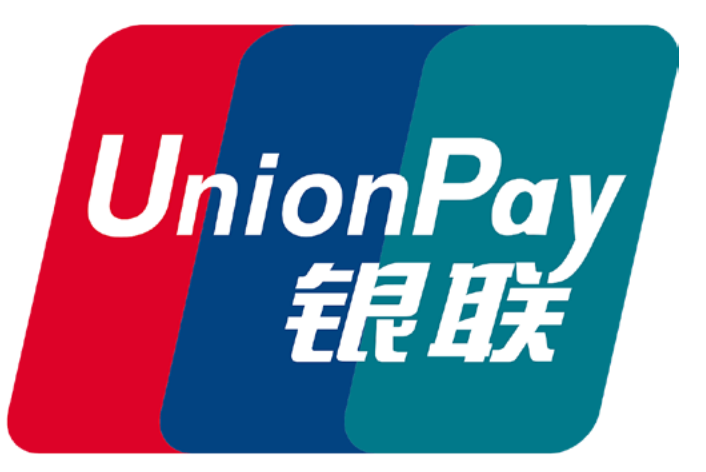

#### For the TD Generation:

- All-In-One
- HSPA
- Wi-Fi
- and with PINPad

# Who uses this guide?

This guide is for merchants who accept UnionPay credit and/or debit cards. It must be used in conjunction with the merchant guide for the following TD Generation terminals:

- TD Generation All in One
- TD Generation All in One (Wi-Fi)
- TD Generation All in One (HSPA)
- TD Generation with PINPad

### What are the accepted UnionPay payment methods?

UnionPay cards can be used for the following payment methods:

- Insert/Swipe (credit and debit)
- Manual entry (credit only)

# What UnionPay transactions can I perform?

The terminal can perform the following transactions with UnionPay cards.

| Transaction            | Allowed      |
|------------------------|--------------|
| Purchase               | ~            |
| Phone/Mail Order       | ~            |
| Pre-Authorization/Tab  | ~            |
| Tip                    | $\checkmark$ |
| Refund                 | $\checkmark$ |
| Void (Purchase/Refund) | $\checkmark$ |
| Cashback               | _            |
| Force Post             | _            |

# What are UnionPay card differences?

UnionPay cards have a different purchase transaction flow on the terminal. For the following transactions, use this guide.

- Credit card purchase (insert/swipe/manual entry)
- Debit card purchase (insert/swipe)

Refer to your merchant guide for all other accepted transactions when using a UnionPay card

# Co-branded card transactions

To ensure that you are paid for co-branded card transactions, you must select the proper card brand when prompted. For example, when a customer uses a co-branded UnionPay/ Visa card you must always indicate that the card type is UnionPay; not Visa.

# Purchases for UnionPay cards

Use the following instructions whenever you make a purchase with a UnionPay credit or debit card. The green steps are optional or have more information on the following panel.

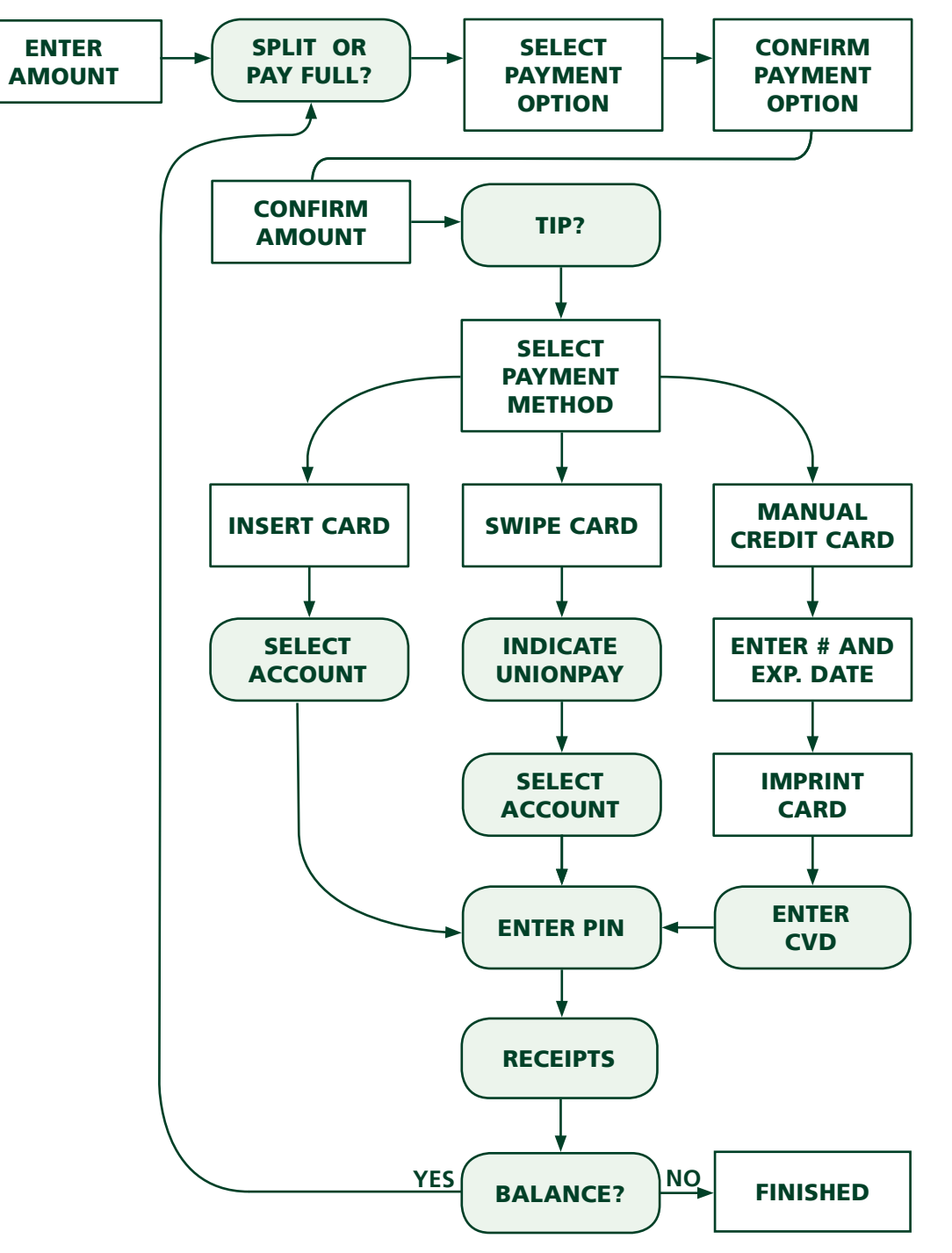

#### SPLIT OR PAY FULL?

Will the cardholder pay the entire amount of their purchase with one payment (**PAY**) method or multiple payments (**SPLIT**)? For every split payment there will be an amount confirmation screen.

#### TIP?

The cardholder decides if they are going to leave a tip. You will only see this option if tips are enabled on your terminal.

#### SELECT ACCOUNT

UnionPay debit cardholders may be prompted to enter account type, but this is an optional step.

#### INDICATE UNIONPAY

Indicate that the card is **UNIONPAY**. Be sure to verify card info such as account number and expiry date.

#### ENTER PIN

The customer may be prompted for their PIN but they can bypass this. If UnionPay requires a PIN for the transaction, the PIN screen will reappear and the customer *must* enter it and press **OK**. If they don't the transaction will be cancelled.

#### ENTER CVD

If there is no CVD, or it is illegible, leave the CVD blank and press **OK**. Then select the option that better describes why you didn't enter the CVD.

#### RECEIPTS

If there is signature line printed on the receipt, the customer must sign this. The card type will show as **UP** for UnionPay transactions.

#### BALANCE?

If the customer has a balance owing for their purchase then they will be requested to select another payment method and follow the process as usual until the purchase is completely paid for.

# Pre-authorizations and Tabs

Incremental authorizations and tab top ups are not available to UnionPay cardholders. If a pre-authorization or tab limit must be increased the existing one must be cancelled and a new pre-authorization or tab must be created.